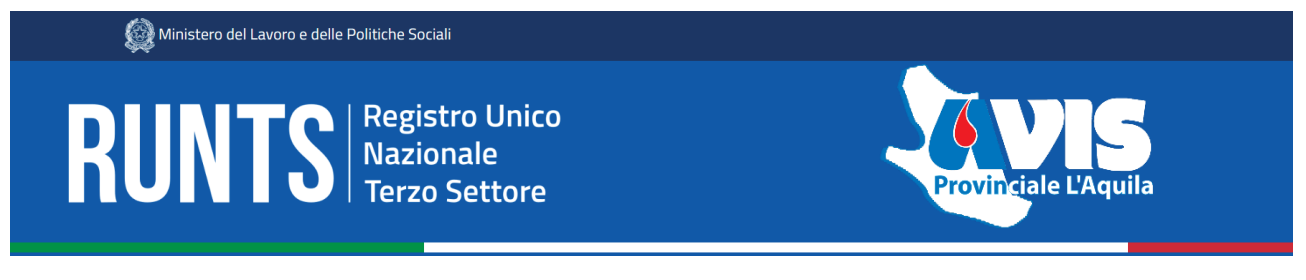

# **DEPOSITO BILANCIO**

Ciao a tutti,

in riferimento al **DEPOSITO BILANCIO** di RUNTS, abbiamo preparato questa guida con tutti i riferimenti delle voci passo passo.

Il primo step è avere i seguenti file a disposizione:

- SPID del Presidente
- Firma Digitale del Presidente
- File Bilancio in PDF e convertito in PDF/A

Ora possiamo entrare in RUNTS **runts.lavoro.gov.it** con lo SPID, accediamo alla HOME e clicchiamo su **RICHIEDI** 

|                  | Ministero del Lavoro e delle Politic                                                                                                    | he Sociali                                                                                                    |                                                                                                    |                                  |                                       |                  |                                                     |                                             |      |
|------------------|----------------------------------------------------------------------------------------------------|----------------------------------------------------------------------------------------------------|----------------------------------------------------------------------------------------------------|----------------------------------|---------------------------------------|------------------|-----------------------------------------------------|---------------------------------------------|------|
| RUNTS<br>istanze | Registro Unico<br>Nazionale<br>Terzo Settore                                                                                                    |                                                                                                    |                                                                                                    |                                  | 8                                     |                  |                                                     | Air                                         | iuto |
| Home             | Benvenuto                                                                                                    |                                                                                                    |                                                                                                    |                                  |                                       |                  |                                                     |                                             |      |
| Ridriedi         | Il portale dedicato di presentazione<br>dedicate.<br>Attraverso il portale potrai iscrivere<br>Al centro della pagina trovi le pratic<br>Inoltre, nel menù a sinistra, ci sono<br>Buon lavoro! | delle richieste all'ufficio del R<br>un nuovo ente, richiedere m<br>he che hai già inviato o quelle<br>le principali funzionalità per u | UNTS è predisposto per fo<br>odifiche, depositare atti e b<br>ancora in bozza.<br>tilizzare la piattaforma. | rnire visibilità immi<br>ilanci. | ediata degli strumenti e delle f      | unzionalità a te | Consulta la lisi<br>sul portale pub<br>Lista Enti p | ta degli enti<br>Iblico RUNTS<br>Iubblicati |      |
| <br>Messaggi     |                                                                                                    |                                                                                                    |                                                                                                    |                                  |                                       | Inserisci ente   |                                                     | Q                                           |      |
| 止)<br>Feedback   |                                                                                                    |                                                                                                    | PRATICHE INVI                                                                                               | ATE                              |                                       |                  |                                                     | BOZZE                                       |      |
|                  | Ente                                                                                                    | Stato                                                                                                    | Data                                                                                                    |                                  | Ente                                  | Codice fiscale   | Data                                                |                                             |      |
|                  | PROVA FORMAZIONE 27<br>OTTOBRE                                                                                                    | Pratica trasmessa                                                                                                    | 26/04/2022                                                                                                  |                                  | ASSOCIAZIONE<br>FORMAZIONE E-LEARNING | 13124238470      | 15/11/2022                                          |                                             |      |
|                  | PROVA FORMAZIONE 27<br>OTTOBRE                                                                                                    | Pratica trasmessa                                                                                                    | 26/04/2022                                                                                                  |                                  | ASSOCIAZIONE<br>FORMAZIONE E-LEARNING | 13124238470      | 03/11/2022                                          |                                             |      |
|                  | ASSOCIAZIONE<br>FORMAZIONE E-LEARNING                                                                                                    | Evasione iscrizione pratica                                                                                                    | 09/12/2021                                                                                                  |                                  | ASSOCIAZIONE<br>FORMAZIONE E-LEARNING | 13124238470      | 03/11/2022                                          |                                             |      |

Ora cliccare su DEPOSITO BILANCIO ed inserire il CODICE FISCALE dell'AVIS:

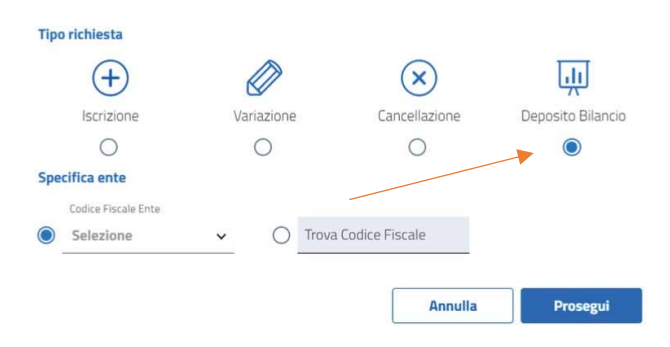

### **1 DICHIARANTE**

Nel successivo riquadro bisogna specificare l'anno del bilancio, nel nostro caso 2022

| Specifica bilancio   |   |
|----------------------|---|
| Anno di riferimento* |   |
| Indicare un'opzione  | ~ |

Nella seconda parte della scheda, i dati del **DICHIARANTE (Presidente)** sono già inseriti, c'è solo da scegliere **IN QUALITA' DI**, in questo caso inseriamo "**SOGGETTO LEGITTIMATO AL DEPOSITO**"

| Dichiarante     |                |                                |
|-----------------|----------------|--------------------------------|
| Nome*           | Cognome*       | In qualità di*                 |
|                 |                | Soggetto legittimato per l'ag≁ |
| Codice fiscale* | Indirizzo PEC* |                                |
|                 |                | Telefono                       |

Ora si può cliccare su AVANTI nella procedura.

#### 2 ALLEGATI

In questo riquadro bisogna inserire il file PDF/A del Bilancio. La procedura più semplice per convertire il vostro file PDF con l'estensione **/A** e quella che vi consiglio è:

- 1. andare sul sito: https://tools.pdf24.org/it/pdf-in-pdfa
- 2. scegliere il file del bilancio in PDF
- 3. una volta caricato cliccare su CONVERTIRE
- 4. attendere e cliccare su DOWNLOAD
- 5. lasciare invariato il nome file e cliccare su SALVA

Ora che il file bilancio ha l'estensione PDF/A è possibile allegarlo e quindi cliccare su AGGIUNGI ALLEGATO

| Documento | (i) Numero | Nome file | Data | Azioni |
|-----------|------------|-----------|------|--------|
| Jocomento | Undinero   | Nume me   | Data | ALIO   |

Nella nuova finestra è obbligatorio scegliere il tipo di documento e quindi selezionare **BILANCIO D'ESERCIZIO** e poi **SELEZIONA**. Si aprirà una seconda finestra, dove è possibile scegliere il file, caricarlo e cliccare su **CONFERMA**. Cliccando su **AVANTI** si passa alla schermata successiva

| AGGIUNGI ALLEGATO |         |          |
|-------------------|---------|----------|
| Tipo documento*   | *       |          |
| Seleziona         |         |          |
| 6                 | Annulla | Conferma |
| _                 |         |          |

#### **3 INVIA**

In questa sezione è presente il riepilogo dei dati completi e modificati.

Nel riquadro MODELLO DA FIRMARE è necessario mettere la spunta su:

Il sottoscrittore dichiara ai sensi degli artt. 46, 47 e 76 del D.P.R. 445 del 2000, che i dati riportati nella presente istanza al RUNTS sono veritieri e corrispondenti a quanto personalmente accertato, che le copie dei documenti allegate sono conformi agli originali. (D.P.R. 445 del 2000)

Ora è possibile scaricare la Distinta da FIRMARE DIGITALMENTE

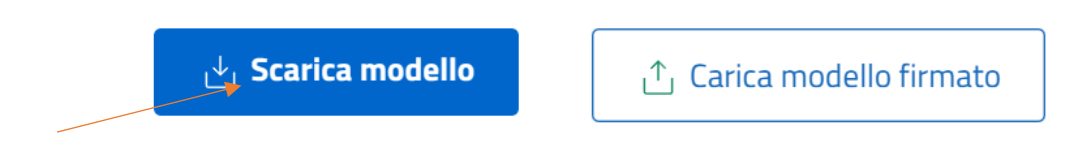

E' un file pdf che deve essere firmato in CAdES e quindi avere l'estensione .pdf.p7m

## IMPORTANTE: IL FILE NON DEVE ESSERE ASSOLUTAMENTE RINOMINATO MA DEVE PORTARE IL NOME DI ORIGINE "DISTINTA\_xxxxxx.pdf"

Una volta firmato il file può essere caricato

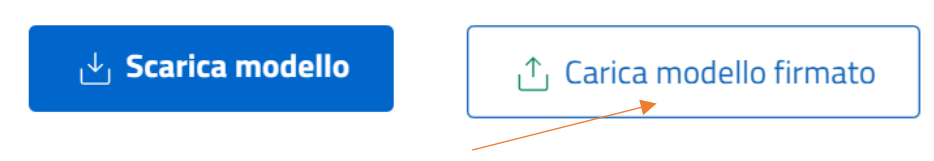

La pratica è ora pronta per essere INVIATA.

La procedura è terminata ora la pratica è stata **INVIATA** ed è presente all'interno della HOME su **LISTA PRATICHE** nel menù di sinistra oppure nella HOME centrale nella voce **PRATICHE INVIATE.** 

| RUNTS<br>Istanze                 | Registro Unico<br>Nazionale<br>  Terzo Settore                                                                                                    |                                                                                                    |                                                                                                    |                    | (Š                                                                       |                                                       |                                                     | ¢                                       |
|----------------------------------|----------------------------------------------------------------------------------------------------|----------------------------------------------------------------------------------------------------|----------------------------------------------------------------------------------------------------|--------------------|--------------------------------------------------------------------------|-------------------------------------------------------|-----------------------------------------------------|-----------------------------------------|
|                                  | Benvenuto                                                                                                    |                                                                                                    |                                                                                                    |                    |                                                                          |                                                       |                                                     |                                         |
| +<br>Richiedi                    | Il portale dedicato di presentazio<br>dedicate.<br>Attraverso il portale potrai iscrive<br>Al centro della pagina trovi le pra<br>Inoltre, nel menù a sinistra, ci sor<br>Buon lavoro! | ne delle richieste all'ufficio del l<br>ere un nuovo ente, richiedere m<br>tiche che hai già inviato o quell<br>no le principali funzionalità per i | RUNTS è predisposto per fornire ·<br>odifiche, depositare atti e bilanci.<br>e ancora in bozza.<br>utilizzare la piattaforma. | visibilità immedia | ata degli strumenti e delle f                                            | funzionalità a te                                     | Consulta la lisi<br>sul portale pub<br>Lista Enti p | ta degli ent<br>blico RUNT<br>ubblicati |
| L]<br>Messaggi                   |                                                                                                    |                                                                                                    |                                                                                                    |                    |                                                                          | Inserisci ente                                        |                                                     |                                         |
| Messaggi<br>G                    |                                                                                                    |                                                                                                    | PRATICHE INVIATE                                                                                                    |                    |                                                                          | Inserisci ente                                        |                                                     | BOZ                                     |
| Messaggi<br>Messaggi<br>Feedback | Ente                                                                                                    | Stato                                                                                                    | PRATICHE INVIATE<br>Data                                                                                                    |                    | Ente                                                                     | Inserisci ente Codice fiscale                         | Data                                                | во;                                     |
| Messaggi<br>Feedback             | Ente<br>PROVA FORMAZIONE 27<br>OTTOBRE                                                                                                    | Stato<br>Pratica trasmessa                                                                                                    | PRATICHE INVIATE Data 26/04/2022                                                                                              |                    | Ente<br>ASSOCIAZIONE<br>FORMAZIONE E-LEARNING                            | Inserisci ente Codice fiscale 13124238470             | Data<br>15/11/2022                                  | BO                                      |
| Messaggi<br>Feedback             | Ente<br>PROVA FORMAZIONE 27<br>OTTOBRE<br>PROVA FORMAZIONE 27<br>OTTOBRE                                                                                                    | Stato<br>Pratica trasmessa<br>Pratica trasmessa                                                                                                    | PRATICHE INVIATE           Data           26/04/2022           26/04/2022                                                     |                    | Ente<br>ASSOCIAZIONE<br>FORMAZIONE E-LEARNING<br>ASSOCIAZIONE E-LEARNING | Inserisci ente Codice fiscale 13124238470 13124238470 | Data<br>15/11/2022<br>03/11/2022                    | BOZ                                     |

La pratica è possibile anche lasciarla in **BOZZA** per eventuali correzioni e recuperarla successivamente. La cosa importante è sempre non cambiare mai il nome del file di DISTINTA.